## HONEYWELL

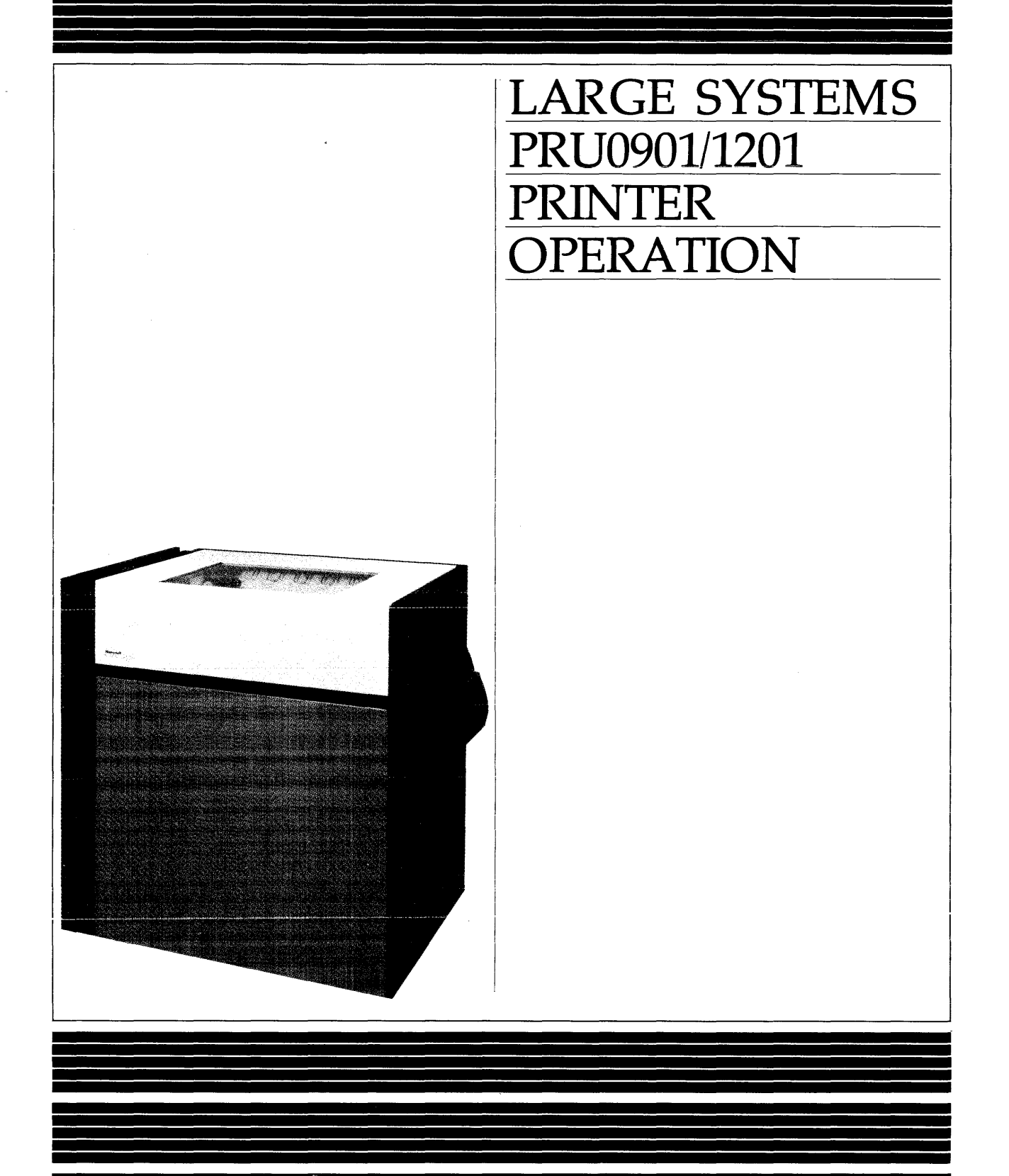

## HARDWARE

### Large Systems PRU0901/1201 Printer Operation

#### **SUBJECT**

General Description, Control and Indicator Information, and Operating and Maintenance Procedures for the PRU0901/1201 Printers

The following notice is provided in accordance with the United States Federal Communications Commission's (FCC) regulations.

Warning: This equipment generates, uses, and can radiate radio frequency energy and if not installed and used in accordance with the instructions manual, may cause interference to radio communications. As temporarily permitted by regulation it has not been tested for compliance with limits for Class A computing devices pursuant to Subpart J of Part 15 of FCC Rules, which are designed to provide reasonable protection against such interference. Operation of this equipment in a residential area is likely to cause interference in which case the user at his own expense will be required to take whatever measures may be required to correct the interference.

ORDER NUMBER CW99-00

August 1981

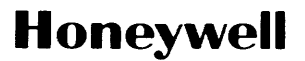

### **About This Manual**

This manual contains hardware-oriented descriptions and instructions for operators of the PRU0901/1201 printers for DPS Extended and DPS 8 systems. Section 1 outlines the device capabilities. Section 2 describes the various controls and indicators with which an operator should become familiar before operating the unit. Section 3 explains the general operation of the printer. Section 4 describes the routine preventive maintenance and Section 5 the printer online/offline tests the operator can perform. Appendix A provides the error code descriptions. Appendix B gives ordering information for print belts, printer ribbons, and accessories.

Readers are invited to use the Technical Publications Remarks Form at the end of the manual to note any publication errors or to offer any suggestions for improvement.

The information and specifications in this document are subject to change without notice. This document contains information about Honeywell products or services that may not be available outside the United States. Consult your Honeywell Marketing Representative.

© Honeywell Information Systems Inc., 1981

CW99-00

### **Contents**

,

#### Section 1. Introduction

| eatures                            | -1 |
|------------------------------------|----|
| Excellent Print Quality 1          | -1 |
| High Throughput and Reliability 1- | -2 |
| Operator Efficiency 1-             | -2 |
| Improved System Availability 1     | -2 |
| rint Belts 1-                      | -3 |
| libbons                            | -3 |
| pecifications                      | -3 |

#### Section 2. Controls and Indicators

| Main Control Panel                  | 2-1 |
|-------------------------------------|-----|
| Mechanical Controls and Adjustments | 2-3 |
| Power Stacker Controls              | 2-7 |
| Circuit Breakers                    | 2-8 |

#### Section 3. Operation

| Power-Up and Start Sequence 3-1           |
|-------------------------------------------|
| Stop and Power-Down Sequence 3-1          |
| Paper Loading 3-3                         |
| Ribbon Cassette Assembly Removal 3-7      |
| Ribbon Cassette Assembly Installation 3-8 |
| Ribbon Inker Removal                      |
| Ribbon Inker Installation 3-8             |
| Ribbon Refill Cartridge Removal 3-8       |
| Ribbon Refill Cartridge Installation 3-9  |
| Print Belt Removal 3-10                   |
| Print Belt Installation 3-11              |
| Emergency Conditions 3-11                 |

#### Section 4. Operator Maintenance

| Tools and Materials Required 4-1                | L |
|-------------------------------------------------|---|
| Maintenance Schedule 4-2                        | 2 |
| Degree I Maintenance 4-2                        | 2 |
| Degree II Maintenance 4-3                       | 3 |
| Print Belt Cleaning 4-3                         | 3 |
| General Cleaning 4-4                            | ŀ |
| LNS/BHP Sensors Cleaning 4-5                    | 5 |
| Anvil and Pulleys Driving Surfaces Cleaning 4-6 | 3 |
| Anti-smudge Shield Checking and Cleaning 4-7    | 7 |
| Ribbon Cassette Cleaning 4-7                    | 1 |
|                                                 |   |

#### Section 5. Printer Tests

| Online Tests  | 5-1   |
|---------------|-------|
| Offline Tests | 5 - 1 |
| Power-on Test | 5-1   |
| Print Test    | 5-1   |

#### Appendix A. Error Codes

| Appendix B. | Print Belts, Printer Ribbons, and Accessories |            |
|-------------|-----------------------------------------------|------------|
| Print Belts |                                               | B-1        |
| Ribbons     |                                               | 3-1        |
| Accessories |                                               | <b>B-2</b> |

#### **Figures**

| 2-2Mechanical Controls and Adjustments (Belt Unit Open)2-52-3Line and Column Indicators2-62-4Print Unit Control Panel2-62-5Power Stacker Control Panel2-72-6Circuit Breakers2-83-1Printer Operating Areas3-23-2Power Stacker Operating Areas3-33-3Opening the Belt Unit3-43-4Paper Path3-53-5Tractor Adjustment3-63-6Paper Alignment3-63-7Unlocking the Ribbon Cassette3-73-8Removing the Ribbon Cassette3-93-10Installing the Ribbon Refill Cartridge3-9 |   |
|----------------------------------------------------------------------------------------------------|---|
| 2-3Line and Column Indicators2-62-4Print Unit Control Panel2-62-5Power Stacker Control Panel2-72-6Circuit Breakers2-83-1Printer Operating Areas3-23-2Power Stacker Operating Areas3-33-3Opening the Belt Unit3-43-4Paper Path3-53-5Tractor Adjustment3-63-6Paper Alignment3-63-7Unlocking the Ribbon Cassette3-73-8Removing the Ribbon Cassette3-93-10Installing the Ribbon Refill Cartridge3-9                                                           |   |
| 2-4Print Unit Control Panel2-62-5Power Stacker Control Panel2-72-6Circuit Breakers2-83-1Printer Operating Areas3-23-2Power Stacker Operating Areas3-33-3Opening the Belt Unit3-43-4Paper Path3-53-5Tractor Adjustment3-63-6Paper Alignment3-63-7Unlocking the Ribbon Cassette3-73-8Removing the Ribbon Cassette3-73-9Ribbon Refill Cartridge Release Tab3-93-10Installing the Ribbon Refill Cartridge3-9                                                  |   |
| 2-5Power Stacker Control Panel2-72-6Circuit Breakers2-83-1Printer Operating Areas3-23-2Power Stacker Operating Areas3-33-3Opening the Belt Unit3-43-4Paper Path3-53-5Tractor Adjustment3-63-6Paper Alignment3-63-7Unlocking the Ribbon Cassette3-73-8Removing the Ribbon Cassette3-73-9Ribbon Refill Cartridge Release Tab3-93-10Installing the Ribbon Refill Cartridge3-9                                                                                |   |
| 2-6Circuit Breakers2-83-1Printer Operating Areas3-23-2Power Stacker Operating Areas3-33-3Opening the Belt Unit3-43-4Paper Path3-53-5Tractor Adjustment3-63-6Paper Alignment3-63-7Unlocking the Ribbon Cassette3-73-8Removing the Ribbon Cassette3-73-9Ribbon Refill Cartridge Release Tab3-93-10Installing the Ribbon Refill Cartridge3-9                                                                                                    |   |
| 3-1Printer Operating Areas3-23-2Power Stacker Operating Areas3-33-3Opening the Belt Unit3-43-4Paper Path3-53-5Tractor Adjustment3-63-6Paper Alignment3-63-7Unlocking the Ribbon Cassette3-73-8Removing the Ribbon Cassette3-73-9Ribbon Refill Cartridge Release Tab3-93-10Installing the Ribbon Refill Cartridge3-9                                                                                                    |   |
| 3-2Power Stacker Operating Areas3-33-3Opening the Belt Unit3-43-4Paper Path3-53-5Tractor Adjustment3-63-6Paper Alignment3-63-7Unlocking the Ribbon Cassette3-73-8Removing the Ribbon Cassette3-73-9Ribbon Refill Cartridge Release Tab3-93-10Installing the Ribbon Refill Cartridge3-9                                                                                                    |   |
| 3-3Opening the Belt Unit3-43-4Paper Path3-53-5Tractor Adjustment3-63-6Paper Alignment3-63-7Unlocking the Ribbon Cassette3-73-8Removing the Ribbon Cassette3-73-9Ribbon Refill Cartridge Release Tab3-93-10Installing the Ribbon Refill Cartridge3-9                                                                                                    |   |
| 3-4Paper Path3-53-5Tractor Adjustment3-63-6Paper Alignment3-63-7Unlocking the Ribbon Cassette3-73-8Removing the Ribbon Cassette3-73-9Ribbon Refill Cartridge Release Tab3-93-10Installing the Ribbon Refill Cartridge3-9                                                                                                    |   |
| 3-5Tractor Adjustment3-63-6Paper Alignment3-63-7Unlocking the Ribbon Cassette3-73-8Removing the Ribbon Cassette3-73-9Ribbon Refill Cartridge Release Tab3-93-10Installing the Ribbon Refill Cartridge3-9                                                                                                    |   |
| 3-6Paper Alignment3-63-7Unlocking the Ribbon Cassette3-73-8Removing the Ribbon Cassette3-73-9Ribbon Refill Cartridge Release Tab3-93-10Installing the Ribbon Refill Cartridge3-9                                                                                                    |   |
| <ul> <li>3-7 Unlocking the Ribbon Cassette</li></ul>                                                                                                    |   |
| 3-8Removing the Ribbon Cassette3-73-9Ribbon Refill Cartridge Release Tab3-93-10Installing the Ribbon Refill Cartridge3-9                                                                                                    |   |
| 3-9Ribbon Refill Cartridge Release Tab3-93-10Installing the Ribbon Refill Cartridge3-9                                                                                                    |   |
| 3-10 Installing the Ribbon Refill Cartridge                                                                                                    |   |
|                                                                                                    |   |
| 3-11 Releasing the Print Belt                                                                                                    | 0 |
| 4-1 Belt Cleaning 4-3                                                                                                    |   |
| 4-2 General Cleaning Areas 4-5                                                                                                    |   |
| 4-3 Anvil and Pulleys Driving Surfaces Cleaning 4-6                                                                                                    |   |
| 4-4 Anti-smudge Shield Cleaning 4-7                                                                                                    |   |
| 4-5 Ribbon Cassette Cleaning 4-8                                                                                                    |   |

#### **Tables**

| 2-1        | Main Controls and Indicators (I)    | 2-1         |
|------------|-------------------------------------|-------------|
| 2-2        | Main Controls and Indicators (II)   | 2-3         |
| 2-3        | Mechanical Controls and Adjustments | 2-4         |
| 2-4        | Power Stacker Controls              | 2-7         |
| <b>A-1</b> | Error Codes                         | <b>A-</b> 1 |

## Section 1 Introduction

The PRU0901 and PRU1201 are high-speed belt printers that can be connected to DPS Extended and DPS 8 systems by using a peripheral device serial interface (PDSI). The PRU0901/1201 can produce clear printed characters at nominal speeds of 900 and 1200 lines per minute (lpm) respectively with a 64-character print belt. To provide for future system needs, the PRU0901 can be upgraded onsite (via PRK0901) to a PRU1201.

### **Features**

Designed to help meet current and future needs of the data processing user, the PRU0901/1201 feature:

- Excellent print quality
- High throughput and reliability
- Operator efficiency
- Improved system availability

#### **Excellent Print Quality**

Smearless printing and precise alignment of printed characters are achieved through the use of a print belt that is well suited for jobs demanding high-quality appearance.

Each character on the print belt is mounted on a flexible "finger." During printing, the belt passes continuously at high speed in front of the print hammers. When a character is struck, the flexibility of the finger causes the character to be immobilized at the moment of impact. This elimination of drag helps produce smearless, ghost-free, printed copy.

Depending upon the paper stock being used, an original and up to five carbon copies can be produced.

#### **High Throughput and Reliability**

The rated print speeds of the PRU0901/1201 are 900 and 1200 lpm respectively for continuous single-spaced line operation with a 64-character set. The printers feature paper skip speed of 29 or 44 inches per second and softwarecontrolled vertical line spacing of 6 or 8 lines per inch.

Longer ribbon life is possible as a result of reduced ribbon drag during the printing process. Also, the life of the printer itself can be extended by an Automatic Standby feature that deactivates the operating mechanism of the device when it is not being used.

#### **Operator Efficiency**

Operator efficiency is enhanced by the automatic paper stacker, which is included with the printer; the simplicity of paper loading and ribbon changing; and the quick and easy exchange of the lightweight, easily accessible belt cartridges. A special re-inking feature in the ribbon cartridge helps to reduce ribbon changes. Clear alphanumeric error displays are easily visible to the operator only when active. Improved acoustical design results in quiet and efficient operation. An optional static eliminator is available to improve paper stacking.

#### **Improved System Availability**

Software control of online error status reporting helps reduce:

- System time required for diagnosis
- Unit time required for offline repair
- Service calls

Introduction

### **Print Belts**

Two identical print belts are supplied with the printer. The customer should complete and return the belt warranty card that accompanies the printer.

Each print belt comes with a lightweight cartridge to facilitate removal, interchange, and storage. The system is programmed to recognize the belt being used from a code on the belt. (See Appendix B for a list of the available print belts.)

### Ribbons

The printers use a 2-inch-wide, 50-meter-long nylon ribbon having a ribbon life of 4.5 to 6 million lines.

The ribbon system is composed of a ribbon cassette assembly, ribbon refill cartridge, and ribbon inker. The operator can maximize print ribbon life by performing Degree I maintenance (Section 4) and by monitoring the condition of the ribbon inker's felt wick to ensure the free flow of ink to the transfer roller. When ribbon replacement is necessary, both the ribbon refill cartridge and the ribbon inker must be replaced. For order information, refer to Appendix B in this manual; the *Honeywell Computer Supplies Catalog*, Order No. BY62; or contact your Honeywell Marketing Representative.

### Specifications

#### Data Format:

Print positions per line — 136 Characters per inch — 10 Vertical Spacing — 6 or 8 lines per inch

Reproduction System: Hammer stroke against flexible belt "finger"

Programmed Operations: Print and space, space only, skip, and vertical line spacing

#### Paper Stock:

 $\begin{array}{l} \text{Width} & -4.0 \text{ in.} (10.2 \text{ cm}) \text{ to } 19.0 \text{ in.} (48.3 \text{ cm}) \\ \text{Length} & -3.0 \text{ in.} (7.6 \text{ cm}) \text{ to } 11.0 \text{ in.} (27.9 \text{ cm}) \\ \text{Weight} (\text{single-part form}) & -15 \text{ lb to } 45 \text{ lb card stock} \\ \text{Multiple copies} & -1 \text{ original and up to } 5 \text{ carbon copies} \\ \end{array}$ 

#### **Printer Physical Characteristics:**

Height — 39.4 in. (100.1 cm) Width — 36.3 in. (92.0 cm) Depth — 26.0 in. (66.0 cm) Weight — 375 lb (170 kg)

#### **Power Stacker Physical Characteristics:**

Height — 31.5 in. (80.0 cm) Width — 28.7 in. (72.9 cm) Depth — 25.6 in. (65.0 cm) Weight — 88.0 lb (39.6 kg)

#### **Environmental Requirements:**

Operating Temperature - 50°F to 100°F (10°C to 38°C)

Introduction

## Section 2 Controls and Indicators

This section describes the controls and indicators on the main control panel and the control panel on the power stacker, as well as the mechanical controls and adjustments on the printing mechanism.

### **Main Control Panel**

The controls and indicators on the main control panel (Figure 2-1) are described in Tables 2-1 and 2-2.

| Control/Indicator | Function                                                                                                    |
|-------------------|----------------------------------------------------------------------------------------------------|
| STOP/START        | This push button control changes the printer state from READY<br>(print orders are accepted from system) to STANDBY (stops<br>printing) or vice versa. The NORMAL indicator must be lit to go<br>into the READY state.                                                                                                    |
| FORM FEED         | This push button control advances the paper to the top of the next form. The printer must be in the STANDBY state.                                                                                                    |
| READY             | This indicator is lit when the printer is in the READY (operational) state.                                                                                                    |
| ALARM RESET       | This push button control must be pressed after a recoverable<br>fault or error is corrected. (The printer must be in the<br>STANDBY state.)                                                                                                    |
| LINE FEED         | This push button control advances the paper one line. The printer must be in the STANDBY state.                                                                                                    |
| Status            | This indicator displays a two-digit hexadecimal code. A display<br>of 00 indicates that there is no problem; any other display alerts<br>the operator to operator correctable conditions or printer problems.<br>(See Appendix A for error codes.) During test execution the<br>display provides information about printer condition (see Section 5). |

#### Table 2-1. Main Controls and Indicators (I)

| Control/Indicator | Function                                                                                                    |
|-------------------|----------------------------------------------------------------------------------------------------|
| LOCAL/REMOTE      | This switch places the printer in the REMOTE state for com-<br>munication with the system, or the LOCAL state for running<br>test programs that reside in the printer.                                                                       |
| BELT SPEED        | This switch must be in the OCR position for high-quality printing (900 lpm). In all other cases, it should be in the NORMAL position. This switch is not effective on the PRU0901 printer.                                                   |
| RIBBON JOINT      | This indicator is lit when the ribbon weld is passing in front of<br>the print station. Printing is temporarily inhibited while this<br>indicator is lit. (This occurs at 6-minute intervals during continuous<br>operation of the printer.) |
| PRINT TEST        | The printer runs the internal test programs when this switch is<br>in the TEST position and the printer is in the LOCAL state. An<br>error code is displayed if a fault is found.                                                            |

#### Table 2-1 (Cont). Main Controls and Indicators (I)

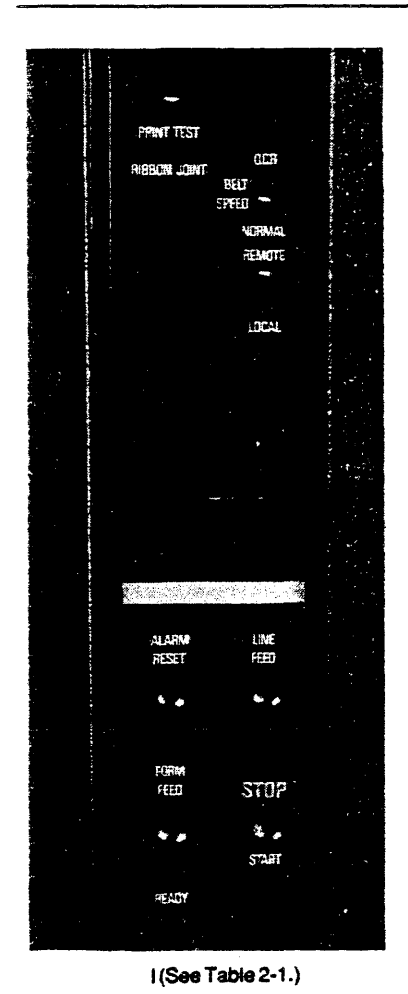

Figure 2-1. Main Control Panel

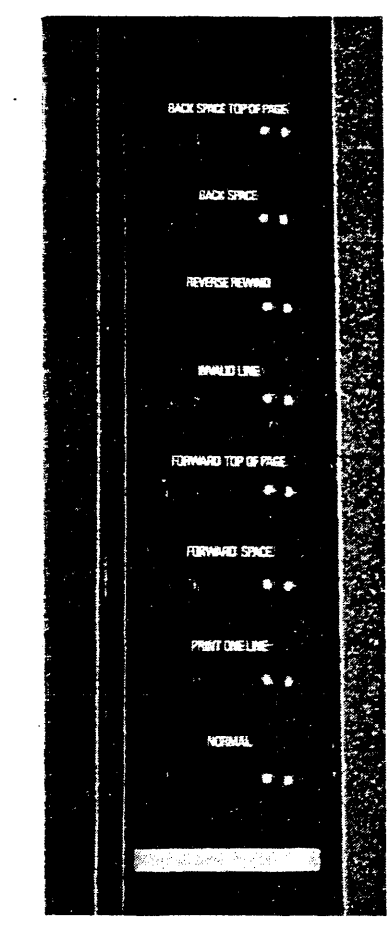

II (See Table 2-2.)

**Controls and Indicators** 

5/82 CW99-00A

| Control/Indicator        | Function                                                                                                    |
|--------------------------|----------------------------------------------------------------------------------------------------|
| NORMAL                   | This push-button control releases the printer from the<br>STANDBY state. Pressing NORMAL followed by START causes<br>printing to resume.                                                                     |
|                          | Note                                                                                                    |
|                          | The NORMAL button must be used to resume<br>printing after each of the following controls has been<br>used. (Each of these controls places the printer in the<br>STANDBY state.)                             |
| PRINT ONE LINE           | This push-button control causes the next line of data to be printed.                                                                                                    |
| FORWARD SPACE            | This push-button control causes the printing of the message<br>OPERATOR KILLED THIS REPORT. The software then<br>proceeds to the next report.                                                                |
| FORWARD TOP OF PAGE      | This push-button control causes the printing of the message<br>FORWARD SPACE T.O.P. The printer advances to the next data<br>block or top of page.                                                           |
| INVALID LINE             | This push-button control causes the printing of the message INVALID LINE.                                                                                                    |
| <b>REVERSE REWIND</b>    | This push-button control causes the printing of the message<br>OPERATOR RESTARTED THIS REPORT and the report in<br>progress to be restarted.                                                                 |
| BACKSPACE                | This push-button control causes the printing of the BACK-<br>SPACE message. Printing resumes with the last line printed.                                                                                     |
| BACKSPACE TOP OF<br>PAGE | This push-button control causes the printing of the message<br>BACKSPACE T.O.P. and the reprinting of the report in progress<br>from the beginning of the current data block or the previous top<br>of page. |

#### Table 2-2. Main Controls and Indicators (II)

# Mechanical Controls and Adjustments

Several mechanical controls and adjustments are located in the printer mechanism for the control of printing and paper feeding and for operator maintenance. These controls and adjustments are shown in Figures 2-2, 2-3, and 2-4 and described in Table 2-3.

| Control/Adjustment                  | Function                                                                                                    |
|-------------------------------------|----------------------------------------------------------------------------------------------------|
| BELT UNIT RELEASE<br>HANDLES        | These levers (see Figure 2-2)permit the operator to unlatch and open the belt unit. An unlatched condition (error code 06) is notified by a switch.                                                                                                   |
| RIBBON CASSETTE LOCK                | To remove the ribbon cassette, this lock (see Figure 2-2) must be set parallel to the opening in the cassette.                                                                                                    |
| PRINT BELT RELEASE<br>LEVER         | This lever (see Figure 2-2) permits the operator to release the print belt for removal or to tighten the print belt during installation. The ribbon cassette must be removed to gain access to the lever.                                             |
| END OF PAPER<br>SENSOR BAR          | When no paper is present between this bar (see Figure 2-2) and the paper entry guide, an end of paper condition (error code 05) is notified.                                                                                                    |
| TRACTOR LOCKS                       | Loosening the tractor locks (see Figure 2-2) allows the operator<br>to move the tractors horizontally in order to change the form<br>width.                                                                                                    |
| LINE ADJUSTMENT<br>KNOB             | This knob (see Figure 2-2) allows the operator to move the paper<br>manually through the printer for line adjustment. The tractor<br>clutch switch (see Figure 2-4) must be in the declutched position.                                               |
| HORIZONTAL FINE<br>ADJUSTMENT SCREW | This screw (see Figure 2-2) permits the operator to adjust the paper horizontally with the tractors locked. This device is provided as an option.                                                                                                    |
| LINE INDICATOR                      | The line indicator (see Figure 2-3), used together with the line adjustment knob, permits the operator to position the first line to be printed.                                                                                                    |
| COLUMN INDICATOR                    | The column indicator (see Figure 2-3) permits the operator to position the first column to be printed by moving both tractors horizontally or using the horizontal fine adjustment.                                                                   |
| COPIES CONTROL<br>POTENTIOMETER     | This control (see Figure 2-4) regulates the force of the print<br>hammers. The setting depends on the number of copies to be<br>printed. The control must be set such that proper print quality is<br>obtained with the lowest possible hammer force. |
| PHASE CONTROL<br>SWITCH             | This switch (see Figure 2-4) controls the instant of hammer fir-<br>ing. The switch must be set to give equal print density on both<br>sides of the characters.                                                                                       |
| TRACTOR ENGAGE<br>SWITCH            | This switch (see Figure 2-4) permits the operator to disengage the tractor drive shaft in order to move the paper manually through the machine.                                                                                                    |

#### Table 2-3. Mechanical Controls and Adjustments

\_

![](_page_13_Picture_0.jpeg)

Figure 2-2. Mechanical Controls and Adjustments (Belt Unit Open)

**Controls and Indicators** 

![](_page_14_Picture_0.jpeg)

Figure 2-3. Line and Column Indicators

![](_page_14_Figure_2.jpeg)

Figure 2-4. Print Unit Control Panel

**Controls and Indicators** 

### **Power Stacker Controls**

The control panel on the power stacker is shown in Figure 2-5. The controls are described in Table 2-4.

| Control       | Function                                                                                                    |
|---------------|----------------------------------------------------------------------------------------------------|
| SKIP SPEED    | This switch should be in the FAST position when operating in good climatic conditions and using good quality paper.                                                                                                    |
| LOWER TABLE   | This switch controls the operation of the paper table motor. In<br>the MANUAL position, the paper table motor runs until the<br>lower position is reached. In the AUTO position, the paper table<br>motor operates to accommodate the printer output. |
| PAPER ADVANCE | This push button control starts the stacker paper feed motor.<br>The motor runs for 6 seconds after the button is pressed. It is<br>used for paper loading and removal.                                                                               |

 Table 2-4.
 Power Stacker Controls

| FAST             | GRANDE           |
|------------------|------------------|
| SKIP SPEED       | VITESSE SAUT     |
| SLOW             | PETITE           |
| MANUAL           | MANUELLE         |
| LOWER TABLE      | DESCENTE PLATEAU |
| AUTO             | AUTO             |
| Paper<br>Advance | avance papier    |

Figure 2-5. Power Stacker Control Panel

**Controls and Indicators** 

### **Circuit Breakers**

The circuit breakers (Figure 2-6) are located at the lower left of the back of the printer. They permit the operator to connect the printer electronics to the main power supply. The circuit breakers should be switched on/off simultaneously.

![](_page_16_Figure_2.jpeg)

Figure 2-6. Circuit Breakers

## Section 3 Operation

This section presents the basic operating procedures for the PRU0901/1201 printers under normal conditions. Figures 3-1 and 3-2 show the operating areas of the printer and power stacker.

### **Power-Up and Start Sequence**

Before switching on the power, ensure that the print belt and ribbon are installed, that the printer is loaded with paper, that the belt unit is closed, and that the LOCAL/REMOTE switch is set to REMOTE for online printing.

- 1. Set both circuit breakers to the ON position.
- 2. Press the START/STOP button on the control panel. The READY indicator will light after device initialization.

### **Stop and Power-Down Sequence**

- 1. Press the START/STOP button on the control panel to change the printer's state from READY to STANDBY.
- 2. Set the circuit breakers at the rear of the printer to the OFF position.

![](_page_18_Figure_0.jpeg)

Figure 3-1. Printer Operating Areas

![](_page_19_Picture_0.jpeg)

Figure 3-2. Power Stacker Operating Areas

### **Paper Loading**

- 1. Raise the top cover and open the front door.
- 2. Open the belt unit by using both belt unit release handles as shown in Figure 3-3.
- 3. Unlock both paper tractors by turning the tractor locks counterclockwise and swing open both tractor covers.
- 4. Disengage the tractors by using the tractor engage switch.
- 5. Position the tractors to approximately the width of the paper by moving them along the drive and guide shaft.

![](_page_20_Picture_0.jpeg)

Figure 3-3. Opening the Belt Unit

- 6. Slide the paper up through the paper path under the paper sensor bar, behind the anti-smudge shield, and over the tractor pins until the paper perforation is approximately aligned with the line indicator. (Refer to Figure 3-4.)
- 7. Align the paper feed holes with the left tractor pins and close the left tractor cover. Slide the right tractor until the paper feed holes are aligned with the right tractor pins and close the right tractor cover. (Refer to Figure 3-5.)
- 8. Position the paper horizontally by sliding both tractors along the shafts and lock the left tractor. The optional horizontal fine adjustment screw may be used for readjustment after paper tensioning.
- 9. Adjust the horizontal tension by sliding the right tractor and locking it. Do not apply too much tension to the paper.

![](_page_21_Picture_0.jpeg)

Figure 3-4. Paper Path

![](_page_22_Picture_0.jpeg)

Figure 3-5. Tractor Adjustment

- 10. Align the paper perforation with the line indicator by using the line adjustment knob as shown in Figure 3-6.
- 11. Close the belt unit by lifting the unit at the belt unit cover.
- 12. Engage the tractors using the tractor engage switch.
- 13. Remove the sound baffle (if provided) at the rear of the printer.
- 14. Lift the power paper stacker table to its highest position.
- 15. Press the stacker PAPER ADVANCE button and then the printer FORM FEED button until the first form can be placed flat on the paper table. Take care of correct paper folding.
- 16. Adjust the paddle assemblies horizontally so that the distance between the vertical paper guides corresponds to the form length.
- 17. Reinstall the printer sound baffle.

![](_page_22_Picture_10.jpeg)

Figure 3-6. Paper Alignment

Operation

### Ribbon Cassette Assembly Removal

It is assumed that the print belt is installed. Keep the cassette in the horizontal position.

- 1. Raise the top cover and open the front door.
- 2. Open the belt unit by using both belt unit release handles.
- 3. Unlock the ribbon cassette by rotating the cassette lock 90 degrees (Figure 3-7).
- 4. Grasp the ribbon cassette, move it upwards keeping it in a horizontal position, and remove it from the printer (Figure 3-8). Use the ribbon cassette supports for temporary storage of cassettes.

![](_page_23_Picture_6.jpeg)

Figure 3-7. Unlocking the Ribbon Cassette

![](_page_23_Picture_8.jpeg)

Figure 3-8. Removing the Ribbon Cassette

### **Ribbon Cassette Assembly Installation**

- 1. Grasp the ribbon cassette assembly and position it on the belt unit such that the locating pins of the belt unit correspond to the locating holes of the cassette. Take care to position the cassette lock correctly.
- 2. Lock the cassette.

### **Ribbon Inker Removal**

The ribbon inker should be changed each time the ribbon is changed. Puncture the ink pouch 24 hours before installation to allow the wick to become saturated with ink.

- 1. Open the belt unit.
- 2. Slide the inker until both tabs at the top of the inker and the tab at the bottom are free of the ribbon cassette.
- 3. Lift the inker and remove it from the cassette.

#### **Ribbon Inker Installation**

- 1. Remove the protective cap from the inker.
- 2. Position the inker at the top of the cassette, guiding the wick into the slot of the cassette.
- 3. Lower the inker until its tabs are fitted into the cassette.
- 4. Close the belt unit.

#### **Ribbon Refill Cartridge Removal**

- 1. Remove the ribbon inker (see Ribbon Inker Removal).
- 2. Insert the ribbon comb (see Figure 3-10). This keeps the ribbon inside the cartridge while the cartridge is removed.
- 3. Gently unlatch the ink roller assembly and pivot the assembly.
- 4. Unlatch the ribbon refill cartridge release tab at the right (Figure 3-9), lift the cartridge from the right and remove it from the printer.

Operation

![](_page_25_Picture_0.jpeg)

Figure 3-9. Ribbon Refill Cartridge Release Tab

### **Ribbon Refill Cartridge** Installation

- 1. Perform Degree II preventive maintenance (see Section 4).
- 2. Remove the rubber bands that keep the ribbon comb in place and slacken the ribbon until a free length of 40 cm (16 in.) is obtained. Save the comb for use during cartridge removal.
- 3. Grasp the ribbon refill cartridge and fit the left end into the cartridge holder. Lower the right end and lock it (Figure 3-10).

![](_page_25_Picture_6.jpeg)

Figure 3-10. Installing the Ribbon Refill Cartridge

- 4. Position the ribbon around the rollers, close the ink roller assembly, and secure it. (See step 2 of Cassette Removal.)
- 5. Tighten the ribbon by rotating the ribbon drive roller counterclockwise.
- 6. Remove the ribbon comb and install the ribbon inker. (See Ribbon Inker Installation.)

#### **Print Belt Removal**

It is assumed that the belt unit is open and that the ribbon cassette assembly is removed.

- 1. Install the belt container over the print belt.
- 2. Release the print belt by rotating the print belt release lever clockwise (Figure 3-11).
- 3. Lift the container with the belt at the area indicated by an arrow until the belt is free from its pulley.
- 4. Lift the container at the left and remove the container from the printer.

![](_page_26_Picture_9.jpeg)

Figure 3-11. Releasing the Print Belt

Operation

### **Print Belt Installation**

It is assumed that the ribbon cassette assembly is removed, the belt unit is open, and the belt pulley is in the released position.

- 1. Install the belt container assembly on the belt unit.
- 2. Position the print belt by pushing the belt container downwards, first at the left and then at the right.
- 3. Tighten the print belt by means of the lever (see Print Belt Removal, step 2) and remove the container.

### **Emergency Conditions**

If an emergency condition (smoke or fire) occurs, set the circuit breakers to the OFF position immediately.

## Section 4 Operator Maintenance

This section describes the regular maintenance procedures. The steps described below should be followed carefully in order to maintain a good print quality.

### **Tools and Materials Required**

The following items are needed to carry out all the maintenance procedures:

- 1. Vacuum cleaner with straight plastic suction nozzle.
- 2. Disposable vacuum cleaner bag.
- 3. Soft brush (part number 76962022-001).
- 4. Hard brush (part number 76953382-001).
- 5. General Cleaner (part number 76962020-001).
- 6. Gloves (part number 76962021-001).

There is also a cleaning kit available (see Appendix B for ordering information) which comprises:

1 soft brush 1 hard brush 100 General Cleaner packets 10 pairs of gloves

#### Note

Solvents other than General Cleaner must not be used for machine and belt cleaning.

#### **Maintenance Schedule**

Degree I maintenance should be performed after every 16 power-on hours. It entails vacuuming the printer/stacker paper path area and checking print quality. Degree II maintenance should be performed:

- Every 240 power-on hours<sup>1</sup> OR
- Every 7 million lines OR
- At each ribbon replacement AND
- Before OCR print runs

Degree II maintenance consists of:

- 1. Print belt cleaning
- 2. General cleaning
- 3. Belt Home Pulse (BHP) and Line Strobe (LNS) sensors cleaning
- 4. Anvil and pulleys drive surfaces cleaning
- 5. Anti-smudge shield cleaning
- 6. Ribbon cassette cleaning

#### **Degree I Maintenance**

- 1. Remove all paper from the printer and power stacker and vacuum the entire paper path area.
- 2. Replace the paper and run the print test using the PRINT TEST button on the main control panel. Check the horizontal alignment (column pitch), the vertical alignment, and character clarity.
- 3. If necessary, adjust the copies control potentiometer or the phase control switch, or clean the print belt.
- 4. Check the ribbon visually for wear and damage.
- 5. If necessary, replace the ribbon and carry out the Degree II maintenance procedures.

**Operator Maintenance** 

<sup>&</sup>lt;sup>1</sup>Assumes 40% utilization of printer by customer.

### **Degree II Maintenance**

#### **Print Belt Cleaning**

- 1. Switch the printer off at the circuit breakers.
- 2. Open the top cover and front door.
- 3. Open the belt unit and remove the ribbon cassette and anti-smudge shield.
- 4. Load paper between the paper tray and the tractors, taking care that the opening in the hammerbank guide plate is covered over the full length.
- 5. Using General Cleaner, clean the lower part of the belt fingers and the body of the belt over a distance of about 10 cm (4 in.) as in Figure 4-1.

![](_page_30_Picture_7.jpeg)

Figure 4-1. Belt Cleaning

- 6. Move the belt counterclockwise 10 cm and repeat the procedure until all the lower belt fingers area is clean.
- 7. Using the hard brush, clean the belt characters and finger interspaces by moving the brush vertically from top to bottom (see Figure 4-1) taking care not to damage the belt fingers.

- 8. Clean the characters over a distance of 10 cm, moving the belt counterclockwise until the entire belt is clean.
- 9. Using General Cleaner, clean the entire belt again as described above.
- 10. Remove the belt with its container (see Printer Belt Removal, Section 3).
- 11. Using the hard brush, clean the surface of the character fingers and rubber strip which is visible inside the container.
- 12. Clean the entire surface of the belt with General Cleaner.
- 13. Clean the paper tray with the vacuum cleaner.
- 14. Replace the print belt (see Print Belt Installation, Section 3).

#### **General Cleaning**

Figure 4-2 shows the general cleaning areas.

#### Note

Be extremely careful when cleaning the hammerline and sensors, as they are fragile.

- 1. Remove paper from the printer.
- 2. Using the soft brush, remove dust from:
  - Paper movement sensor
  - Ribbon movement sensor
  - Ribbon weld detection sensor
  - LNS/BHP sensors
- 3. Using the vacuum cleaner, clean the following areas:
  - Tractors with tractor covers open
  - The cover behind the tractors
  - Hammerline
  - Hammerbank guide plate
  - Paper movement sensor
  - Ribbon movement sensor
  - Front surface of anvil and ribbon guide
  - Inside of belt pulleys
  - Inside of belt unit
  - LNS/BHP sensors

#### **Operator Maintenance**

1

4. Using the vacuum cleaner, clean the paper tray and the horizontal parts of the area inside the printer front door.

![](_page_32_Picture_1.jpeg)

Figure 4-2. General Cleaning Areas

### LNS/BHP Sensors Cleaning

Using General Cleaner, clean the ceramic face of the LNS and BHP sensors.

#### Anvil and Pulleys Driving Surfaces Cleaning

See Figure 4-3.

- 1. Using the soft brush and vacuum cleaner, remove dust from:
  - The anvil
  - The ribbon guide
  - The pulleys
- 2. Using General Cleaner, clean:
  - The anvil front surface
  - The ribbon guide front surface
  - The pulleys' driving surfaces and pulley grooves

![](_page_33_Picture_10.jpeg)

Figure 4-3. Anvil and Pulleys Driving Surfaces Cleaning

### Anti-smudge Shield Checking and Cleaning

See Figure 4-4.

- 1. Check the anti-smudge shield for wear. The shield must be replaced when the dimples have worn smooth. (See Appendix B for ordering information.)
- 2. Using the vacuum cleaner, remove dust in the paper pressers area.
- 3. Using General Cleaner, remove ink marks and dirt from the Mylar mask, particularly around the slot.

![](_page_34_Figure_5.jpeg)

Figure 4-4. Anti-smudge Shield Cleaning

#### **Ribbon Cassette Cleaning**

See Figure 4-5.

#### Note

Take care in cleaning the movable ink roller assembly as it is fragile.

1. Remove the ribbon refill cartridge. (See Ribbon Refill Cartridge Removal, Section 3.)

- 2. Using the soft brush and vacuum cleaner, remove dust from:
  - The ribbon path
  - The ink roller
  - The ribbon drive rollers
  - The ribbon output rollers
- 3. Using General Cleaner, clean the following areas:
  - The ribbon drive rollers
  - The ribbon output rollers
  - The Mylar ribbon mask
- 4. Check rollers for free rotation and check that there are no ribbon threads caught around the roller shafts.
- 5. If necessary, install a new ribbon refill cartridge. (See Ribbon Refill Cartridge Installation, Section 3.)
- 6. Check correct ribbon movement by turning knob.

![](_page_35_Picture_12.jpeg)

Figure 4-5. Ribbon Cassette Cleaning

## Section 5 Printer Tests

### **Online Tests**

Refer to the Total Online Test System (TOLTS) Reference Manual, Order No. DD39, and the Total Online Test System (TOLTS) Test Pages, Order No. DD49.

### **Offline Tests**

There are two offline tests available to the operator: the power-on test and the print test.

#### **Power-On Test**

When the printer is powered up (i.e., the circuit breakers are closed), two dots are lit on the control panel display after which the microprocessor interface (MPI) runs the MPI self-test. When the self-test is finished, 00 is displayed to indicate no error. Any other code displayed after power up indicates an error. Refer to Appendix A.

#### **Print Test**

In offline mode, set the PRINT TEST. The test consists of print and skip sequences using the 6 and 8 lines per inch skip modes and the 4 and 6 meters per second belt speeds if this option is installed. The test is interrupted by pressing the STOP push button on the control panel.

## Appendix A Error Codes

Table A-1 lists the error codes and associated incidents and interpretations. Table A-2 lists the corrective operator actions for each error code.

| Error Code | Incident | Interpretation                                 |
|------------|----------|------------------------------------------------|
| 00         | _        | No incident                                    |
| 01         | SKI      | Skip incident                                  |
| 03         | TDI      | Tractors disengaged                            |
| 04         | JAMI     | Paper jam at tractors                          |
| 05         | PAPI     | End of paper                                   |
| 06         | YOOPI    | Beltunitopen                                   |
| 07         | BROFI    | Broken print belt finger                       |
| 08         | BONI     | Belt start incident                            |
| 09         | RIBI     | Ribbon motion incident                         |
| 0A         | RIBSI    | Ribbon weld not detected                       |
| 0B         | STE      | Power stacker incident                         |
| 0C         | ACAS     | Ribbon cassette not present                    |
| 0E         | LNSI     | Line strobe incident                           |
| 14         | LOPRI    | Line buffer characters not all printed         |
| 19         | ECHKI1   | Printing error, echo check-odd columns (IMP1)  |
| 1A         | ECHKI2   | Printing error, echo check-even columns (IMP2) |
| 1B         | BLWF     | Blower failure (overheating)                   |
| 1C         | SKF      | Skipfailure                                    |
| 1D         | F40P     | +40V supply failure                            |

Table A-1. Error Codes

| Error Code      | Incident  | Interpretation                                                          |
|-----------------|-----------|-------------------------------------------------------------------------|
| 1E              | F40M      | -40V supply failure                                                     |
| 1F              | BCF       | Belt control failure                                                    |
| 20              | F9M ·     | -9V supply failure                                                      |
| 21              | DIALI     | Dialog incident between MPI and interface printed wiring assembly (PWA) |
| 22ª             | SPTO      | Printing or skip time out.                                              |
| 55 <sup>b</sup> | _         | MPI PWA faulty                                                          |
| 91              | PLB       | Load overflow                                                           |
| 92              | VFU       | Buffer load overflow                                                    |
| 93              | BIB       | Belt image buffer overflow                                              |
| 94              | -         | Insufficient data loaded in belt image buffer                           |
| 95              | <b></b> . | Invalid Vertical Format Unit (VFU) buffer load                          |
| 96              | _         | Illegal VFU channel number                                              |
| 97              |           | No stop on selected VFU channel                                         |
| 98              | -         | Invalid command sequence                                                |
| 99              |           | Illegal command                                                         |
| A5 <sup>b</sup> |           | DAI/PDSI PWA faulty                                                     |
| FF              | _         | Paper position asked                                                    |
| <sup>b</sup>    | -         | DAI/PDSI microprocessor faulty                                          |

#### Table A-1 (Cont). Error Codes

<sup>a</sup>The printing or skip phase duration is greater than 20 seconds. This code appears only when running test and diagnostic programs.

<sup>b</sup>Displayed only during Power-on Test.

| 000       None         011 <sup>a</sup> —         030 <sup>a</sup> Engage paper tractors by means of TRACTOR ENGAGE SWITCH.         04 <sup>a</sup> Check paper and replace if necessary.         05 <sup>a</sup> Load machine with paper.         06 <sup>a</sup> Close belt unit.         07 <sup>a</sup> Check print belt for broken fingers. Replace belt if necessary. Clean belt if necessary. Refer to Print Belt Cleaning, Section 4.         08 <sup>a</sup> Using General Cleaner, clean ceramic face of LNS and BHP sensors refer to LNS/BHP Sensors Cleaning, Section 4.         09 <sup>a</sup> Check if ribbon moves freely by rotating orange ribbon drive roller counterclock wise and check carefully if the ribbon part outside the carridge is not twisted. If necessary, replace ribbon refil cartridge is not twisted. If necessary, replace ribbon refil cartridge is not twisted. If necessary, replace ribbon refil cartridge and perform Degree II preventive maintenance procedures.         0A <sup>a</sup> Check if ribbon is well situated in fork of weld detection sensor and i sensor is not damaged. Clean sensor with soft brush and then with General Cleaner. Do not use other tools for cleaning. Refer to General Cleaning, Section 4.         0A <sup>a</sup> Check power stacker for paper jams and check if paper receptacle has not reached lower limit.         0B <sup>a</sup> Check power stacker for paper jams and check if paper receptacle has not reached lower limit.         0C <sup>a</sup> Install ribbon cassette or, if installed, check if or correct position.         0E <sup>a</sup> Using General Clea                                                                                                    | Error Code      | Operator Action                                                                                                    |
|----------------------------------------------------------------------------------------------------|-----------------|----------------------------------------------------------------------------------------------------|
| 00       Nume         D1*       —         D3*       Engage paper tractors by means of TRACTOR ENGACE SWITCH.         D4*       Check paper and replace if necessary.         D5*       Load machine with paper.         D6*       Close belt unit.         D7*       Check print belt for broken fingers. Replace belt if necessary. Clean belt if necessary. Refer to Print Belt Cleaning, Section 4.         D8*       Using General Cleaner, clean ceramic face of LNS and BHP sensors refer to LNS/BHP Sensors Cleaning, Section 4.         D9*       Check if ribbon moves freely by rotating orange ribbon drive roller counterclock wise and check carefully if the ribbon part outside the cartridge is not wisted. If necessary, replace ribbon refil cartridge and perform Degree II preventive maintenance procedures.         DA*       Check if ribbon is well situated in fork of weld detection sensor and i sensor is not damaged. Clean sensor with soft brush and then with General Cleaner. Do not use other tools for cleaning. Refer to General Cleaner. Do not use other tools for cleaning. Refer to General Cleaner. Do not use other tools for cleaning. Refer to General Cleaner, clean ceramic face of LNS and BHP sensors Refer to LNS/BHP Sensors Cleaning. Section 4.         D8*       Check power stacker for paper jams and check if paper receptacle has not reached lower limit.         D6*       Using General Cleaner, clean ceramic face of LNS and BHP sensors Refer to LNS/BHP Sensors Cleaning. Section 4.         D8*       Using General Cleanere, clean ceramic face of LNS and BHP sensors Refer to                                                                                                    |                 | Nana                                                                                                    |
| 01 <sup>a</sup> —         03 <sup>a</sup> Engage paper tractors by means of TRACTOR ENGAGE SWITCH.         04 <sup>a</sup> Check paper and replace if necessary.         05 <sup>a</sup> Load machine with paper.         06 <sup>a</sup> Close belt unit.         07 <sup>a</sup> Check print belt for broken fingers. Replace belt if necessary. Clean belt if necessary. Refer to Print Belt Cleaning, Section 4.         08 <sup>a</sup> Using General Cleaner, clean ceramic face of LNS and BHP sensors refer to LNS/BHP Sensors Cleaning, Section 4.         09 <sup>a</sup> Check if ribbon moves freely by rotating orange ribbon drive roller counterclockwise and check carefully if the ribbon refil carridge and perform Degree I preventive maintenance procedures.         0A <sup>a</sup> Check if ribbon is well situated in fork of weld detection sensor and i sensor is not damaged. Clean sensor with soft brush and then with General Cleaner. Do not use other tools for cleaning. Refer to General Cleaning, Section 4.         0A <sup>a</sup> Check power stacker for paper jams and check if paper receptacle has not reached lower limit.         0B <sup>a</sup> Using General Cleaner, clean ceramic face of LNS and BHP sensors Refer to LNS/BHP Sensors Cleaning, Section 4.         0F <sup>a</sup> Using General Cleaner, clean ceramic face of LNS and BHP sensors Refer to LNS/BHP Sensors Cleaning, Section 4. Check if print belt dees not show beginnings of rupture. If it does, replace belt.         14 <sup>a</sup> —         19 <sup>b</sup> —         19 <sup>b</sup> —                                                                                                    | 00              | INOUG                                                                                                    |
| B3*       Engage paper tractors by means of TRACTOR ENGAGE SWITCH.         D4*       Check paper and replace if necessary.         D5*       Load machine with paper.         D6*       Close belt unit.         D7*       Check print belt for broken fingers. Replace belt if necessary. Clean belt if necessary. Refer to Print Belt Cleaning, Section 4.         D8*       Using General Cleaner, clean ceramic face of LNS and BHP sensors refer to LNS/BHP Sensors Cleaning, Section 4.         D9*       Check if ribbon moves freely by rotating orange ribbon drive roller counterclockwise and check carchuly if the ribbon refill cartridge and perform Degree II preventive maintenance procedures.         DA*       Check if ribbon is well situated in fork of weld detection sensor and i sensor is not damaged. Clean sensor with soft brush and then with General Cleaner. Do not use other tools for cleaning. Refer to General Cleaner. Do not use other tools for cleaning. Refer to General Cleaner, Gearing, Section 4.         DB*       Check power stacker for paper jams and check if paper receptacle has not reached lower limit.         DC*       Install ribbon cassette or, if installed, check if print belt does not show beginnings of rupture. If it does, replace belt.         14*       —         19*       —         19*       —         19*       —         19*       —         19*       —         19*       —         19*                                                                                                    | 01ª             | <u> </u>                                                                                                    |
| 04*       Check paper and replace if necessary.         05*       Load machine with paper.         06*       Close belt unit.         07*       Check print belt for broken fingers. Replace belt if necessary. Clean belt if necessary. Refer to Print Belt Cleaning, Section 4.         08*       Using General Cleaner, clean ceramic face of LNS and BHP sensors refer to LNS/BHP Sensors Cleaning, Section 4.         09*       Check if ribbon moves freely by rotating orange ribbon drive roller counterclockwise and check carchilly if the ribbon part outside the cartridge is not twisted. If necessary, replace ribbon refill cartridge and perform Degree II preventive maintenance procedures.         0A*       Check if ribbon is well situated in fork of weld detection sensor and i sensor is not damaged. Clean sensor with soft brush and then with General Cleaner. Do not use other tools for cleaning. Refer to General Cleaning, Section 4.         0B*       Check power stacker for paper jams and check if paper receptacle has not reached lower limit.         0C*       Install ribbon cassette or, if installed, check for correct position.         0E*       Using General Cleaner, clean ceramic face of LNS and BHP sensors Refer to LNS/BHP Sensors Cleaning, Section 4. Check if print belt does not show beginnings of rupture. If it does, replace belt.         14*                                                                                                    | 03ª             | ${f Engage}$ paper tractors by means of TRACTOR ENGAGE SWITCH.                                                                                                    |
| D5 <sup>a</sup> Load machine with paper.         D6 <sup>a</sup> Close belt unit.         D7 <sup>a</sup> Check print belt for broken fingers. Replace belt if necessary. Clean belt if necessary. Refer to Print Belt Cleaning, Section 4.         D8 <sup>a</sup> Using General Cleaner, clean ceramic face of LNS and BHP sensors refer to LNS/BHP Sensors Cleaning, Section 4.         D9 <sup>a</sup> Check if ribbon moves freely by rotating orange ribbon drive roller counterclock wise and check carefully if the ribbon part outside the cartridge is not twisted. If necessary, replace ribbon refill carridge and perform Degree II preventive maintenance procedures.         DA <sup>a</sup> Check if ribbon is well situated in fork of weld detection sensor and i sensor is not damaged. Clean sensor with soft brush and then with General Cleaner. Do not use other tools for cleaning. Refer to General Cleaning, Section 4.         DA <sup>a</sup> Check power stacker for paper jams and check if paper receptacle has not reached lower limit.         DB <sup>a</sup> Check power stacker for paper jams and check if paper receptacle has not reached lower limit.         DC <sup>a</sup> Install ribbon cassette or, if installed, check for correct position.         DE <sup>a</sup> Using General Cleaner, clean ceramic face of LNS and BHP sensors Refer to LNS/BHP Sensors Cleaning, Section 4.         DF <sup>a</sup> Using General Cleaner, clean ceramic face of LNS and BHP sensors Refer to LNS/BHP Sensors Cleaning, Section 4. Check if print belt does not show beginnings of rupture. If it does, replace belt.         DF <sup>a</sup>                                                                                                    | 04ª             | Check paper and replace if necessary.                                                                                                    |
| 06°       Close belt unit.         07°       Check print belt for broken fingers. Replace belt if necessary. Clean belt if necessary. Refer to Print Belt Cleaning, Section 4.         08°       Using General Cleaner, clean ceramic face of LNS and BHP sensors refer to LNS/BHP Sensors Cleaning, Section 4.         09°       Check if ribbon moves freely by rotating orange ribbon drive roller counterclockwise and check carefully if the ribbon part outside the cartridge is not twisted. If necessary, replace ribbon refill cartridge and perform Degree II preventive maintenance procedures.         0A°       Check if ribbon is well situated in fork of weld detection sensor and i sensor is not damaged. Clean sensor with soft brush and then with General Cleaner. Do not use other tools for cleaning. Refer to General Cleaner. Do not use other tools for cleaning. Refer to General Cleaner. Do not use other tools for cleaning. Refer to General Cleaner. Do not use other tools for cleaning. Refer to IS for cleaning. Section 4.         DB°       Check power stacker for paper jams and check if paper receptacle has not reached lower limit.         DC°       Install ribbon cassette or, if installed, check for correct position.         DE°       Using General Cleaner, clean ceramic face of LNS and BHP sensors Refer to LNS/BHP Sensors Cleaning, Section 4. Check if print belt does not show be ginnings of rupture. If it does, replace belt.         D1°       Install ribbon cassette or, if installed, check for correct position.         D2°       Install ribbon cassette or, if installed, check if print belt does not show beginnings of rupture. If it does, replace belt.                                                           | 05ª             | Load machine with paper.                                                                                                    |
| D7 <sup>a</sup> Check print belt for broken fingers. Replace belt if necessary. Clean belt if necessary. Refer to Print Belt Cleaning, Section 4.         D8 <sup>a</sup> Using General Cleaner, clean ceramic face of LNS and BHP sensors refer to LNS/BHP Sensors Cleaning, Section 4.         D9 <sup>a</sup> Check if ribbon moves freely by rotating orange ribbon drive roller counterclockwise and check carefully if the ribbon part outside the cartridge is not twisted. If necessary, replace ribbon refill cartridge and perform Degree II preventive maintenance procedures.         DA <sup>a</sup> Check if ribbon is well situated in fork of weld detection sensor and i sensor is not damaged. Clean sensor with soft brush and then with General Cleaner. Do not use other tools for cleaning. Refer to General Cleaning, Section 4.         DA <sup>a</sup> Check prover stacker for paper jams and check if paper receptacle has not reached lower limit.         DB <sup>a</sup> Check power stacker for paper jams and check if paper receptacle has not reached lower limit.         DC <sup>a</sup> Install ribbon cassette or, if installed, check for correct position.         DE <sup>a</sup> Using General Cleaner, clean ceraming face of LNS and BHP sensors Refer to LNS/BHP sensors of rupture. If it does, replace belt.         14 <sup>a</sup> —         19 <sup>b</sup> —         19 <sup>b</sup> —         18 <sup>b</sup> —         19 <sup>b</sup> —         18 <sup>b</sup> —         19 <sup>b</sup> —         18 <sup>b</sup> —                                                                                                    | 06 <sup>a</sup> | Close belt unit.                                                                                                    |
| 08 <sup>a</sup> Using General Cleaner, clean ceramic face of LNS and BHP sensors refer to LNS/BHP Sensors Cleaning, Section 4.         09 <sup>a</sup> Check if ribbon moves freely by rotating orange ribbon drive roller counterclockwise and check carefully if the ribbon part outside the cartridge is not twisted. If necessary, replace ribbon refill cartridge and perform Degree II preventive maintenance procedures.         0A <sup>a</sup> Check if ribbon is well situated in fork of weld detection sensor and i sensor is not damaged. Clean sensor with soft brush and then with General Cleaner. Do not use other tools for cleaning. Refer to General Cleaner. Do not use other tools for cleaning. Refer to General Cleaning, Section 4.         DB <sup>a</sup> The error code may be displayed again after a time period of 8 to 12 minutes, if corrective action has not had effect. In this case, try two or three times (maximum) to restart.         DB <sup>a</sup> Check power stacker for paper jams and check if paper receptacle has not reached lower limit.         DC <sup>a</sup> Install ribbon cassette or, if installed, check for correct position.         DE <sup>a</sup> Using General Cleaner, clean ceramic face of LNS and BHP sensors Refer to LNS/BHP Sensors Cleaning, Section 4. Check if print belt does not show beginnings of rupture. If it does, replace belt.         14 <sup>a</sup> —         19 <sup>b</sup> —         12 <sup>b</sup> —         12 <sup>b</sup> —         12 <sup>b</sup> —         12 <sup>b</sup> —         12 <sup>a</sup> —         12 <sup>b</sup> — <td>07ª</td> <td>Check print belt for broken fingers. Replace belt if necessary. Clean belt if necessary. Refer to Print Belt Cleaning, Section 4.</td> | 07ª             | Check print belt for broken fingers. Replace belt if necessary. Clean belt if necessary. Refer to Print Belt Cleaning, Section 4.                                                                                                    |
| 09 <sup>a</sup> Check if ribbon moves freely by rotating orange ribbon drive roller counterclockwise and check carefully if the ribbon part outside the cartridge is not twisted. If necessary, replace ribbon refill cartridge and perform Degree II preventive maintenance procedures.         0A <sup>a</sup> Check if ribbon is well situated in fork of weld detection sensor and i sensor is not damaged. Clean sensor with soft brush and then with General Cleaner. Do not use other tools for cleaning. Refer to General Cleaner. Do not use other tools for cleaning. Refer to General Cleaner. Do not use other tools for cleaning. Refer to General Cleaner. Do not use other tools for cleaning. Refer to General Cleaner. Do not use other tools for cleaning. Refer to General Cleaner. Do not use other tools for cleaning. Refer to I 2 minutes, if corrective action has not had effect. In this case, try two or three times (maximum) to restart.         0B <sup>a</sup> Check power stacker for paper jams and check if paper receptacle has not reached lower limit.         0C <sup>a</sup> Install ribbon cassette or, if installed, check for correct position.         0E <sup>a</sup> Using General Cleaner, clean ceramic face of LNS and BHP sensors Refer to LNS/BHP Sensors Cleaning, Section 4. Check if print belt does not show beginnings of rupture. If it does, replace belt.         14 <sup>a</sup> —         19 <sup>b</sup> —         10 <sup>b</sup> —         11 <sup>b</sup> —         12 <sup>a</sup> —         13 <sup>b</sup> —         14 <sup>a</sup> —         14 <sup>a</sup> —         12 <sup>b</sup> —                                                                                                    | 08ª             | Using General Cleaner, clean ceramic face of LNS and BHP sensors, refer to LNS/BHP Sensors Cleaning, Section 4.                                                                                                    |
| DA*       Check if ribbon is well situated in fork of weld detection sensor and i sensor is not damaged. Clean sensor with soft brush and then with General Cleaner. Do not use other tools for cleaning. Refer to General Cleaning, Section 4.         The error code may be displayed again after a time period of 8 to 12 minutes, if corrective action has not had effect. In this case, try two or three times (maximum) to restart.         DB*       Check power stacker for paper jams and check if paper receptacle has not reached lower limit.         DC*       Install ribbon cassette or, if installed, check for correct position.         DE*       Using General Cleaner, clean ceramic face of LNS and BHP sensors Refer to LNS/BHP Sensors Cleaning, Section 4. Check if print belt does not show beginnings of rupture. If it does, replace belt.         14*       —         19*       —         10*       —         10*       —         11*       —         12*       —         12*       —         13*       —         14*       —         14*       —         14*       —         12*       —         13*       —         14*       —         14*       —         14*       —         14*       —         14*       —         14*                                                                                                    | 09ª             | Check if ribbon moves freely by rotating orange ribbon drive roller<br>counterclockwise and check carefully if the ribbon part outside the<br>cartridge is not twisted. If necessary, replace ribbon refill cartridge<br>and perform Degree II preventive maintenance procedures. |
| The error code may be displayed again after a time period of 8 to 12         minutes, if corrective action has not had effect. In this case, try two or three times (maximum) to restart.         DB <sup>a</sup> Check power stacker for paper jams and check if paper receptacle has not reached lower limit.         DC <sup>a</sup> Install ribbon cassette or, if installed, check for correct position.         DE <sup>a</sup> Using General Cleaner, clean ceramic face of LNS and BHP sensors Refer to LNS/BHP Sensors Cleaning, Section 4. Check if print belt does not show beginnings of rupture. If it does, replace belt.         14 <sup>a</sup> —         19 <sup>b</sup> —         12 <sup>b</sup> —         12 <sup>b</sup> —         14 <sup>b</sup> —                                                                                                    | 0Aª             | Check if ribbon is well situated in fork of weld detection sensor and if<br>sensor is not damaged. Clean sensor with soft brush and then with<br>General Cleaner. Do not use other tools for cleaning. Refer to<br>General Cleaning, Section 4.                                   |
| DB <sup>a</sup> Check power stacker for paper jams and check if paper receptacle has not reached lower limit.         DC <sup>a</sup> Install ribbon cassette or, if installed, check for correct position.         DE <sup>a</sup> Using General Cleaner, clean ceramic face of LNS and BHP sensors Refer to LNS/BHP Sensors Cleaning, Section 4. Check if print belt does not show beginnings of rupture. If it does, replace belt.         14 <sup>a</sup> —         19 <sup>b</sup> —         12 <sup>b</sup> —         12 <sup>b</sup>                                                                                                    |                 | The error code may be displayed again after a time period of 8 to 12 minutes, if corrective action has not had effect. In this case, try two or three times (maximum) to restart.                                                                                                 |
| OCa       Install ribbon cassette or, if installed, check for correct position.         DEa       Using General Cleaner, clean ceramic face of LNS and BHP sensors<br>Refer to LNS/BHP Sensors Cleaning, Section 4. Check if print belt<br>does not show beginnings of rupture. If it does, replace belt.         14a          19b          1Ab          1Bb          1Cb          1Db          1Eb          12b          12b          12b          12b          12b          12b          12b          12b          12b          12b          12b          12b          12b          12b          12b          12b          12b          12b          12b          12b          12b          12b          12b                                                                                                    | 0Bª             | Check power stacker for paper jams and check if paper receptacle has not reached lower limit.                                                                                                    |
| DE <sup>a</sup> Using General Cleaner, clean ceramic face of LNS and BHP sensors         Refer to LNS/BHP Sensors Cleaning, Section 4. Check if print belt         does not show beginnings of rupture. If it does, replace belt.         14 <sup>a</sup> —         19 <sup>b</sup> —         1A <sup>b</sup> —         1B <sup>b</sup> —         1C <sup>b</sup> —         1D <sup>b</sup> —         1E <sup>b</sup> —         1F <sup>b</sup> —         20 <sup>b</sup> —         21 <sup>a</sup> —         22 <sup>a</sup> —         01 <sup>a</sup> —         02 <sup>a</sup> —                                                                                                    | 0Cª             | Install ribbon cassette or, if installed, check for correct position.                                                                                                    |
| $14^a$ $19^b$ $1A^b$ $1B^b$ $10^b$ $10^b$ $10^b$ $10^b$ $10^b$ $10^b$ $10^b$ $10^b$ $10^b$ $10^b$ $10^b$ $10^b$ $10^b$ $20^b$ $21^a$ $22^a$ $01^a$ $02^a$                                                                                                    | 0Eª             | Using General Cleaner, clean ceramic face of LNS and BHP sensors.<br>Refer to LNS/BHP Sensors Cleaning, Section 4. Check if print belt<br>does not show beginnings of rupture. If it does, replace belt.                                                                          |
| $19^b$ — $1A^b$ — $1B^b$ — $10^b$ — $10^b$ — $10^b$ — $10^b$ — $10^b$ — $10^b$ — $10^b$ — $10^b$ — $10^b$ — $20^b$ — $21^a$ — $22^a$ — $01^a$ — $02^a$ —                                                                                                    | 14ª             |                                                                                                    |
| $Ab^b$ $Bb^b$ $1C^b$ $1D^b$ $1D^b$ $1E^b$ $20^b$ $20^b$ $21^a$ $22^a$ $55^a$ $20^a$                                                                                                    | 19 <sup>b</sup> | _                                                                                                    |
| $1B^b$ — $1C^b$ — $1D^b$ — $1E^b$ — $1F^b$ — $20^b$ — $21^a$ — $22^a$ — $01^a$ — $02^a$ —                                                                                                    | 1A <sup>b</sup> | -                                                                                                    |
| $1C^{\circ}$ — $1D^{\circ}$ — $1E^{\circ}$ — $1F^{\circ}$ — $20^{\circ}$ — $21^{\circ}$ — $22^{\circ}$ — $01^{\circ}$ — $02^{\circ}$ — $02^{\circ}$ —                                                                                                    | 1B <sup>b</sup> | -                                                                                                    |
| $1D^{0}$ $1E^{b}$ $1F^{b}$ $20^{b}$ $21^{a}$ $22^{a}$ $55^{a}$ $01^{a}$ $02^{a}$                                                                                                    | 1C <sup>0</sup> | -                                                                                                    |
| $15^{2}$ $17^{6}$ $20^{6}$ $21^{a}$ $22^{a}$ $55^{a}$ $91^{a}$ $92^{a}$                                                                                                    | 1D <sup>0</sup> | <b>—</b>                                                                                                    |
| $ \begin{array}{cccccccccccccccccccccccccccccccccccc$                                                                                                    | ፲፫-<br>፲፫୭      | -                                                                                                    |
| $ \begin{array}{cccccccccccccccccccccccccccccccccccc$                                                                                                    | 20 <sup>b</sup> | -                                                                                                    |
| $ \begin{array}{cccccccccccccccccccccccccccccccccccc$                                                                                                    | 20<br>21ª       |                                                                                                    |
| $55^{a}$ —<br>$91^{a}$ —<br>$92^{a}$ —                                                                                                    | <br>22ª         |                                                                                                    |
| $21^a$ — $22^a$ — $22^a$                                                                                                    | <br>55ª         | _                                                                                                    |
| 2 <sup>2</sup>                                                                                                    | 91ª             | _                                                                                                    |
|                                                                                                    | 92ª             | -                                                                                                    |

 Table A-2.
 Corrective Operator Actions

| Error Code      | Operator Action |  |
|-----------------|-----------------|--|
| 93ª             |                 |  |
| 94ª             |                 |  |
| 95ª             |                 |  |
| 96²             |                 |  |
| 97ª             |                 |  |
| 98ª             |                 |  |
| 9 <del>9*</del> |                 |  |
| A5 <sup>a</sup> |                 |  |
| FFa             |                 |  |
| a               |                 |  |

#### Table A-2 (Cont). Corrective Operator Actions

<sup>a</sup>If this incident occurs, carry out corrective action(s) and do the following:

- Press ALARM RESET button

- Press STOP/START button.

If the incident is still present, refer to Section 4.

<sup>b</sup>If this incident occurs, do the following:

- Open main circuit breaker and then close both circuit breakers.

- Press ALARM RESET button.

- Press STOP/START button.

If the incident is still present, refer to Section 4.

## Appendix B Print Belts, Printer Ribbons, and Accessories

### **Print Belts**<sup>1</sup>

The following standard belts are available at present:

| Marketing<br>Identifier | Description                                         |
|-------------------------|-----------------------------------------------------|
| M3500 <sup>2</sup>      | Series 400/600/6000/Level 66 — 64 characters        |
| M3501                   | IBM — 64 characters                                 |
| M3513                   | ASCII (uppercase only) - 64 characters              |
| M3524 <sup>3</sup>      | OCR-A numeric — 64 characters                       |
| M3549 <sup>3</sup>      | $\operatorname{OCR-A}$ alphanumeric — 64 characters |
| ✓M3600                  | m ASCII (uppercase/lowercase) - 96  characters      |
| M3703                   | Series 200/2000 — 64 characters                     |
| M3213                   | ASII  upper case  (modified) - 64  characters       |
| M3300                   | ACII upercase/lowercase (modified) - 96 characters  |

### Ribbons

| Marketing<br>Identifier | Description                                                                                                   |
|-------------------------|----------------------------------------------------------------------------------------------------|
| M3561                   | Media Inking Kit — includes 1 cartridge, 10 ink bottles, 10 ribbon<br>cartridges, and 1 pair of rubber gloves |
|                         | cartridges, and 1 pair of rubber gloves                                                                       |

<sup>&</sup>lt;sup>1</sup>The customer should complete and return the belt warranty card that accompanies the printer. <sup>2</sup>Primary belt for Large Systems.

<sup>&</sup>lt;sup>3</sup>The reading of OCR on an OCR document reader is not guaranteed at this time.

### Accessories

| Marketing<br>Identifier | Description                                                                                              |
|-------------------------|----------------------------------------------------------------------------------------------------|
| M3562                   | Belt Cleaning Kit — includes 1 soft brush, 1 hard brush, 100 General Cleaner sachets, 10 pairs of gloves |
| M3563                   | Anti-Smudge Shield                                                                                       |

### LARGE SYSTEMS PRU0901/1201 PRINTER OPERATION ADDENDUM A

#### **SUBJECT**

Additions and Changes to the Manual

#### SPECIAL INSTRUCTIONS

This is the first addendum to CW99-00, dated August 1981. Insert the pages into the manual according to the collating instructions on the back of this cover. Change bars in the margins indicate new and changed information; asterisks denote deletions.

#### Note:

Insert this cover behind the manual cover to indicate that the manual has been updated with this Addendum.

ORDER NUMBER CW99-00A

34569 5C582 Printed in U.S.A. May 1982

![](_page_43_Picture_10.jpeg)

#### **COLLATING INSTRUCTIONS**

To update this manual, remove old pages and insert new pages as follows:

| Remove           | Insert                        |
|------------------|-------------------------------|
| 1-3, 1-4         | 1-3, 1-4                      |
| 2-1, 2-2         | 2-1,2-2                       |
| 3-7 through 3-10 | <b>3-7 through 3-10</b>       |
| 4-1 through 4-4  | <b>4-1</b> through <b>4-4</b> |
| A-1, blank       | A-1 through A-4               |

Honeywell disclaims the implied warranties of merchantability and fitness for a particular purpose and makes no express warranties except as may be stated in its written agreement with and for its customer.

In no event is Honeywell liable to anyone for any indirect, special or consequential damages. The information and specifications in this document are subject to change without notice.

© Honeywell Information Systems Inc., 1982

#### HONEYWELL INFORMATION SYSTEMS Technical Publications Remarks Form

| ERRORS | INPUBLICATION                   | i         |          |
|--------|---------------------------------|-----------|----------|
|        | PRINTER OPERATION<br>ADDENDUM A | DATED     | MAY 1982 |
| TITIF  | LARGE SYSTEMS<br>PRU0901/1201   | ORDER NO. | CW99-00A |

SUGGESTIONS FOR IMPROVEMENT TO PUBLICATION

Your comments will be investigated by appropriate technical personnel and action will be taken as required. Receipt of all forms will be acknowledged; however, if you require a detailed reply, check here.

| FROM: NAME | DATE |
|------------|------|
| TITLE      | _    |
| COMPANY    | _    |
| ADDRESS    | -    |

PLEASE FOLD AND TAPE-NOTE: U. S. Postal Service will not deliver stapled forms

![](_page_46_Picture_1.jpeg)

NO POSTAGE NECESSARY IF MAILED IN THE UNITED STATES · CUT ALONG LINE

L

FOLD ALONG LINE | | |

#### **BUSINESS REPLY MAIL**

FIRST CLASS PERMIT NO. 39531 WALTHAM, MA02154

POSTAGE WILL BE PAID BY ADDRESSEE

HONEYWELL INFORMATION SYSTEMS 200 SMITH STREET WALTHAM, MA 02154

ATTN: PUBLICATIONS, MS486

#### Honeywell

![](_page_47_Picture_0.jpeg)

Honeywell Information Systems In the U.S.A.: 200 Smith Street, MS 486, Waitham, Massachusetts 02154 In Canada: 155 Gordon Baker Road, Willowdale, Ontario M2H 3N7 In the U.K.: Great West Road, Brentford, Middlesex TW8 9DH In Australia: 124 Walker Street, North Sydney, N.S.W. 2060 In Mexico: Avenida Nuevo Leon 250, Mexico 11, D.F.

32294, 1981, Printed in U.S.A.